## ExamSoft

## PUBLIER L'ÉVALUATION

**Post** permet de publier l'évaluation et la rendre disponible sur Examplify pour les étudiants.

Les éléments suivants doivent être paramétrés avant la publication de l'évaluation :

| Α. | Inscrire un <b>mot de passe</b> contenant<br>des chiffres et des lettres (minimum 6<br>caractères, sensible à la casse).                                                                                           | Posting Name:                                                       | Examen_Example                              | ♥                                                                      | <b>O</b> ST number |
|----|----------------------------------------------------------------------------------------------------|---------------------------------------------------------------------|---------------------------------------------|------------------------------------------------------------------------|--------------------|
| В. | Sélectionner <b>le cours</b> auquel vous A souhaitez diffuser l'évaluation                                                                                                    | Assessment Password:                                                |                                             |                                                                        | 1                  |
| C. | Inscrire la date de début et de fin<br>durant laquelle il sera possible de<br><b>télécharger</b> l'évaluation                                                                                                    | Course:<br>Grade Column Name:                                       | Only show my Courses Please select a Course | ▼ Instructor:                                                          |                    |
| D. | Optionnel : Programmer un rappel<br>pour télécharger ou téléverser<br>l'évaluation pour les étudiants ne<br>l'ayant pas fait                                                                                       | Download Start:<br>Download End:<br>Max Downloads:<br>Scheduled on: | 08/07/20 22:43<br>08/07/20 23:43<br>1       | Email Download Reminder:<br>Email Upload Reminder:<br>Upload Deadline: | @ 2 AM             |
| E. | Inscrire la date limite de<br><b>téléversement</b> (remise) de<br>l'évaluation                                                                                                    | Secure Review Review None                                           |                                             |                                                                        |                    |
| F. | Inscrire la date de la tenue de<br>l'évaluation                                                                                                    | Additional Security Op                                              | t Deletion Re                               | mote Deletion Date:                                                    |                    |
| G. | Cocher la case <b>Remote Assessment</b><br><b>Deletion</b> et inscrire une date de<br>suppresion. Ceci permettra de<br>supprimer de l'ordinateur de l'étudiant<br>une évaluation qui n'aurait pas été<br>complétée |                                                                     | Cancel                                      | Post Assessment                                                        |                    |

ATTENTION Une fois une évaluation publiée et téléchargée par un étudiant, celle-ci ne pourra pas être supprimée.

En cas d'erreur, modifier la date de téléchargement pour une date antérieure afin d'éviter tout téléchargements supplémentaires, puis procéder à la création d'une nouvelle évaluation et sa diffusion.